Bienvenue dans l'univers iPhone. Ce quide de démarrage rapide vous présente comment configurer votre iPhone et utiliser ses fonctionnalités principales. Une fois prêt à profiter de votre iPhone, vous pouvez obtenir des renseignements plus détaillés sur www.apple.com/fr/iphone ou www.apple.com/iphone/countries.

# À vos marques, configurez, partez ! 1. Téléchargement d'iTunes. Rendez-yous sur www.itunes.com/fr/download et téléchargez la dernière version d'iTunes à installer sur votre Mac ou PC.

# 2. Connexion à votre ordinateur.

Connectez votre iPhone au port USB de votre ordinateur.

# 3. Synchronisation.

Lorsque l'iPhone est connecté, iTunes s'ouvre et vous quide dans l'installation. Sélectionnez les contacts, les calendriers, la musique, les vidéos et les photos que vous souhaitez synchroniser, puis cliquez sur Appliquer dans l'angle droit inférieur. Si vous n'avez jamais utilisé iTunes ou que vous souhaitez vous informer sur la synchronisation. vous pouvez consulter un guide d'initiation rapide sur www.apple.com/fr/itunes/tutorials.

# Bouton Marche/Veille.

Sonnerie/

Silencieux

Volume

Augmente

Diminue

Pour allumer l'iPhone, appuyez fermement sur le bouton Marche/Veille. Pour l'éteindre ou le redémarrer maintenez le bouton Marche/Veille enfoncé pendant quelques secondes, puis faites glisser le curseur pour confirmer. Pour mettre l'iPhone en mode veille, appuvez une fois sur le bouton Marche/Veille, ce qui a pour effet d'éteindre l'écran tout en permettant à l'iPhone de recevoir des appels. Pour mettre en silence un appel entrant, appuvez une fois sur ce bouton. Pour envoyer un appel directement vers la messagerie vocale, appuyez deux fois dessus.

• • • • •

000

Répondre

# Accueil.

····Marche/Veille

Suspendre/

--Barre d'état

Réactiver

Lorsque vous utilisez une application, appuyez sur le bouton principal pour fermer celle-ci et revenir à son écran d'accueil. Pour accéder rapidement à l'écran d'accueil principal, appuyez sur le bouton principal depuis n'importe quel autre écran d'accueil. À partir de l'écran de verrouillage, double-cliquez sur le bouton d'accueil pour faire apparaître les commandes iPod

🯄 🚳 .

# Créer des dossiers. Organiser ses applications.

Touchez une icône et maintenez le doigt dessus jusqu' ce qu'elle s'agite. Faites ensuite glisser une icône sur une autre afin de créer un dossier. Les dossiers sont nommés automatiquement par catégorie mais vous pouvez les renommer. Vous pouvez personnaliser votre écran d'accueil en faisant glisser des icônes et dossiers à différents emplacements et sur différents écrans. Une fois que vous avez terminé, il vous suffit d'appuver sur le bouton principal.

Multitâche.

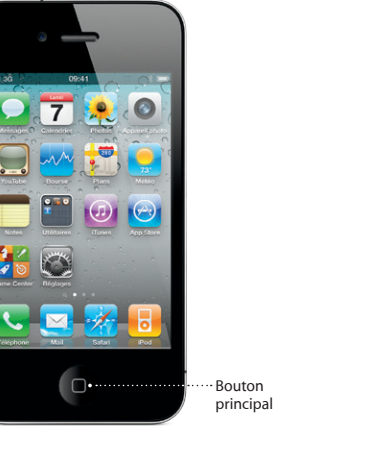

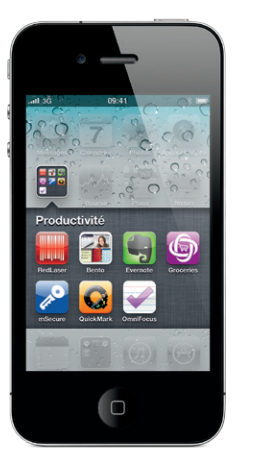

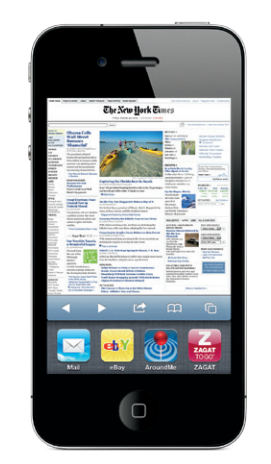

# Deux doigts d'astuces

# Pendant un appel, vous pouvez accéder à votre courrier électronique, à votre calendrier ou aux autres applications, et même naviguer sur le Web, dans la mesure où vous êtes connecté via Wi-Fi ou 3G. Pour passer rapidement d'une application à l'autre, appuvez deux fois sur le bouton principal pour afficher la liste des applications récemment utilisées. Faites défiler vers la droite pour voir plus d'applications, puis touchez une icône pour relancer l'application correspondante. Faites défiler vers la gauche jusqu'au bout pour accéder aux contrôles de l'iPod ou verrouiller l'orientation de l'écran.

# Rechercher.

Pour effectuer une recherche sur votre iPhone ou sur le Web, allez à l'écran d'accueil et appuyez sur le bouton principal, ou passez le doigt sur l'écran de gauche à droite. Saisissez ce que vous souhaitez rechercher : un nom, une application, un morceau, un artiste, un film ou un mot-clé. L'iPhone propose des suggestions au fur et à mesure que vous écrivez, pour accélérer encoré davantage votre recherche. Pour lancer une recherche depuis une application comme Mail. Contacts. Messages ou iPod, touchez la barre d'état.

# Effectuer un appel.

Pour effectuer un appel, touchez un numéro de téléphone dans Contacts, Favoris, un courrier électronique, un SMS ou MMS, ou pratiquement n'importe où sur l'iPhone. Vous pouvez sinon toucher le bouton du clavier numérique afin de composer un numéro manuellement. Pour répondre à un appel alors que vous utilisez les écouteurs de l'iPhone, appuyez une fois sur le bouton central. Appuyez à nouveau dessus pour mettre fin à l'appel. Pour régler le volume, appuyez sur les boutons « + » et « - » situés au-dessus et en dessous du micro.

# Contrôle vocal.

Utilisez la fonction de contrôle vocal pour effectuer un appel ou écouter de la musique tout en gardant les mains libres. Pour activer cette fonction, maintenez enfoncé le bouton principal de l'iPhone ou le bouton central des écouteurs jusqu'à ce que l'écran du contrôle vocal apparaisse. Après la tonalité, énoncez une commande telle que « Appeler Emmanuelle » ou « Composer le 06 62 12 98 54 » en épelant chaque chiffre. Vous pouvez aussi demander à l'iPhone de jouer un album spécifique, un artiste ou une liste de lecture ou de « Jouer d'autres titres comme celui-ci ». Vous pouvez même demander à l'iPhone « Ouel est ce morceau ? » ou encore « Écouter des morceaux des Rolling Stones ».

# FaceTime.

Pour lancer une vidéoconférence lors d'un appel vocal. touchez le bouton FaceTime. Vous pouvez par ailleurs toucher le bouton FaceTime depuis l'application Contacts. Lors d'une vidéoconférence, vous pouvez activer la caméra de derrière et filmer ainsi autour de vous. Pour accéder à votre courrier électronique. Internet ou d'autres applications, appuyez sur le bouton principal.

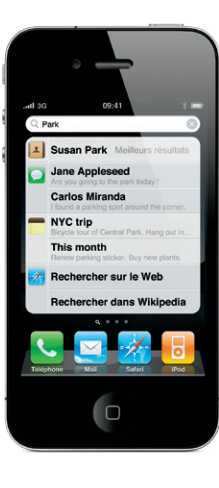

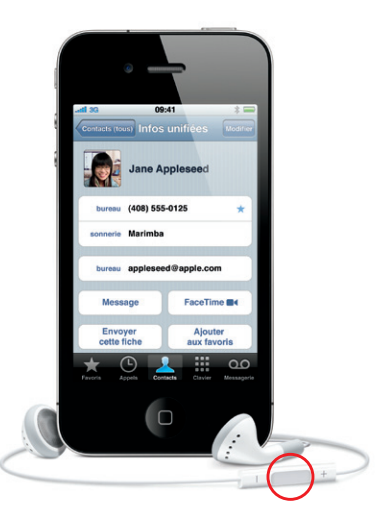

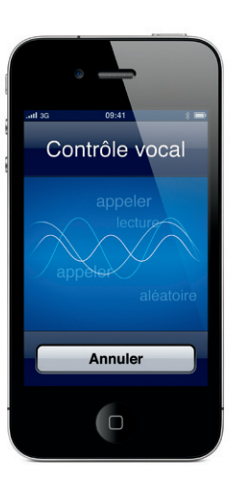

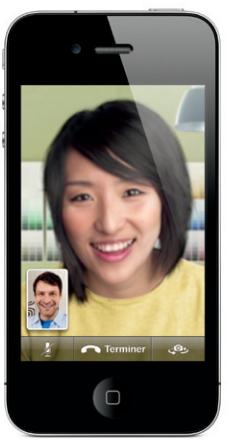

Requiert un appareil compatible FaceTime et une connexion Wi-Fi pour l'appelant comme pour l'appelé. Non disponible partout

Chargez vos photos favorites sur l'iPhone depuis votre ordinateur via iTunes, ou utilisez l'appareil photo intégre pour prendre des photos. Touchez Photos afin de voir vos photos. Passez le doigt sur l'écran vers la droite ou la gauche pour vous déplacer entre les images. Touchez deux fois l'écran rapidement ou rapprochez vos doigts dessus pour activer le zoom. Touchez une fois l'écran pour afficher les contrôles à l'écran. Touchez le boutor d'action pour envoyer une photo dans un message MMS ou un message électronique. Vous pouvez également utiliser une photo comme fond d'écran, l'affecter à un contact ou l'imprimer sans fil sur une imprimante compatible AirPrint.

# Vidéo HD.

Pour enregistrer de la vidéo en HD, touchez Caméra puis placez le commutateur Photo/Vidéo en position Vidéo. Touchez le bouton Enregistrer afin de commencer l'enregistrement. Touchez à nouveau ce bouton pour l'arrêter, l'option « Toucher pour mettre au point » vous permet de contrôler la mise au point et l'exposition en touchant n'importe quel élément sur l'écran. L'enregistrement peut être effectué en mode paysage ou portrait. Vous pouvez même allumer la lumière de la caméra si vous filmez dans un endroit sombre.

# Contrôles pour les vidéos et les morceaux

Touchez l'écran pour afficher les contrôles à l'écran. Touchez-le à nouveau pour les masquer. Si vous touchez deux fois une vidéo, vous passez alors d'un affichage grand écran à un affichage plein écran. Lors de l'écoute de musique, tournez l'iPhone pour faire apparaître la pochette de l'album en mode Cover Flow et parcourir vos albums. Touchez un album pour afficher la liste de ses pistes et touchez-en une pour l'écouter. Pour revenir à la pochette de l'album. touchez l'écran à l'extérieur de la liste de pistes. Lors de l'écoute de musique avec les écouteurs de l'iPhone. appuvez sur le bouton central une fois pour mettre en pause ou en lecture, et appuyez rapidement deux fois pour passer au morceau suivant. Touchez le bouton AirPlay pour diffuser votre musique ou votre vidéo vers une Apple TV\*.

# Clavier intelligent

L'iPhone corrige et suggère des mots automatiqueme et au fur et à mesure que vous écrivez. Ainsi, si vous saisissez une lettre erronée, continuez à écrire. Pour accepter le mot suggéré, touchez la barre d'espace Touchez le « x » pour refuser le mot suggéré et permettre à l'iPhone de mémoriser le mot que vous avez saisi. Le clavier insère automatiquement les apostrophes dans les contractions, le cas échéant. Touchez deux fois la barre d'espace pour ajouter un point. Pour activer le clavier numérique et celui des symboles, touchez le bouton « .?123 ».

Lance

: Re: Diner

# Couper, copier et coller.

Touchez le texte que vous souhaitez modifier, ou bier touchez-le en laissant le doigt dessus afin de faire apparaître la loupe, puis faites glisser votre doigt pour déplacer le point d'insertion. Pour sélectionner un mot touchez-le deux fois rapidement et faites glisser les points de capture pour sélectionner plus ou moins de texte. Ensuite, touchez Couper, Copier ou Coller. Pour copier du texte depuis des pages web, des courriers électroniques ou des SMS ou MMS, touchez le texte à sélectionner et maintenez le doigt dessus. Pour annuler une modification, remuez l'iPhone puis touchez le bouton d'annulation de la modification.

Voir une page web de plus près. Dans Safari, touchez deux fois un élément d'une page web (image ou texte) pour l'agrandir. Touchez à nouveau deux fois pour revenir à la taille normale Touchez le bouton Multi-page pour feuilleter plusieurs pages web ou en ouvrir une nouvelle. Tournez l'iPhone pour visualiser la page web au format grand écran.

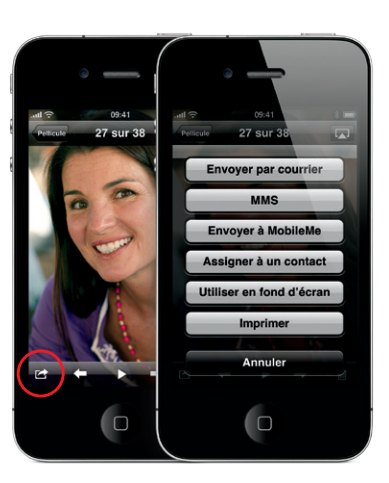

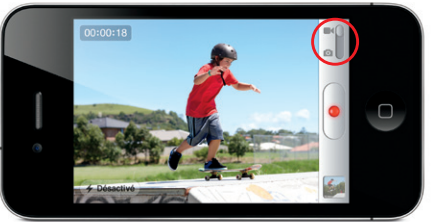

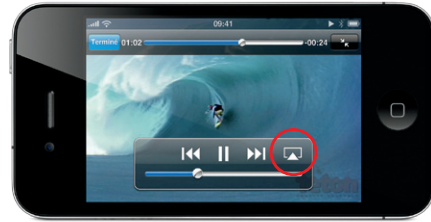

\*Requiert une Apple TV de seconde génération

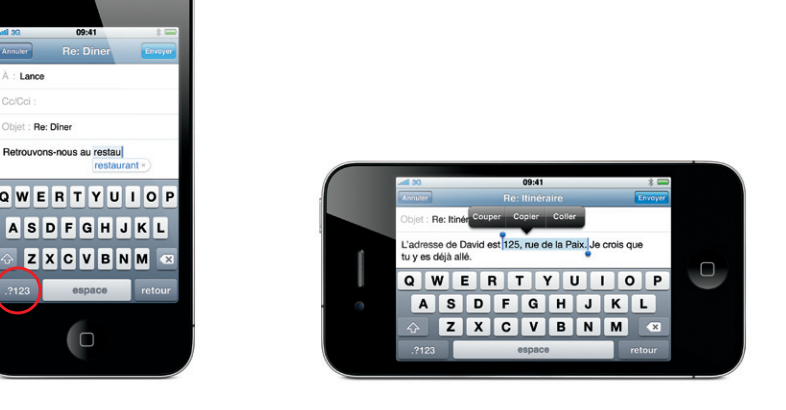

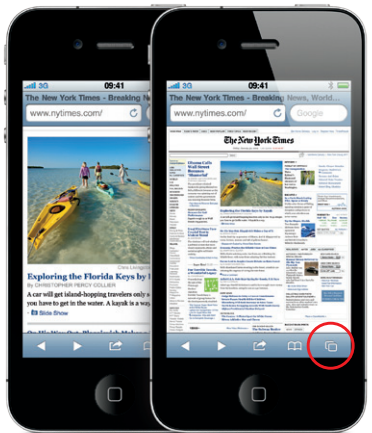

# Rechercher un lieu. Effectuer des recherches dans les environs.

Pour situer où vous vous trouvez sur une carte, touchez le bouton Localisation. Un point bleu apparaît, signalan votre position géographique à cet instant. Pour connaître la direction face à vous, touchez à nouveau le bouton Localisation afin d'activer l'affichage avec orientation. Recherchez des lieux précis dans les alentours en saisissant des mots comme « Starbucks » ou « pizza » dans le champ de recherche. Touchez deux fois l'écran pour effectuer un zoom avant, et une fois avec deux doigts pour un zoom arrière. Vous pouvez également obtenir des indications sur un traiet ou faire apparaître davantage d'options d'affichage en touchant le bouton représentant une page retournée.

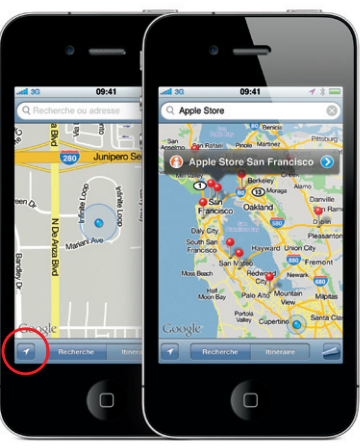

Google, le logo Google et Google Maps sont des margues de Google Inc. © 2010. Tous droits réservés

# App Store.

Touchez l'icône App Store pour parcourir sans fil des centaines de milliers d'apps dans des catégories telles que jeux, entreprise, voyage ou réseaux sociaux Parcourez-les par Sélection, Catégories ou Top 25, ou lancez une recherche par nom. Pour acheter et télécharger une application directement sur votre iPhone, touchez Acheter. Beaucoup d'applications sont gratuites.

# iTunes Store

Vous pouvez accéder à l'iTunes Store sans fil en touchant l'icône d'iTunes. Parcourez le Store pour v rechercher musique, films, séries télévisées, clips vidéo et plus encore. Naviguez, achetez et téléchargez depuis le Store, directement sur votre iPhone. Touchez n'importe quel élément afin d'en écouter ou d'en visionner un extrait.

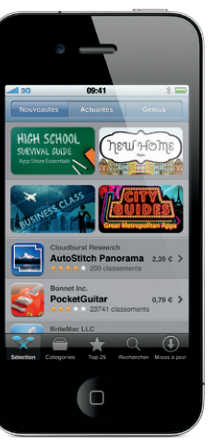

L'App Store est disponible dans certains pays uniquement

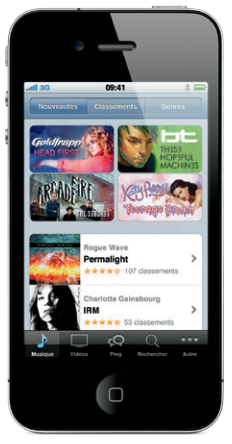

## Perfectionner ses connaissances

Vous pouvez perfectionner vos connaissances sur les fonctionnalités de l'iPhone en vous rendant sur la page web www.apple.com/fr/iphone ou www.apple.com/iphone/countries.

Pour consulter le Guide de l'utilisateur de l'iPhone sur votre iPhone, téléchargez-le sur l'iBookstore ou cherchez-le sur le site help.apple.com/iphone ou dans les signets de Safari. Pour obtenir des versions téléchargeables du Guide de l'utilisateur de l'iPhone et du Guide d'informations importantes sur le produit. rendez-vous sur support.apple.com/fr\_FR/manuals/ iphone.

# Obtenir de l'assistance.

Contactez votre fournisseur de services sans fil pour obtenir une assistance sur les services liés au réseau, y compris la messagerie vocale visuelle et la facturation Rendez-vous sur www.apple.com/fr/support/iphone pour obtenir une assistance technique sur l'iPhone et iTunes.

\*La messagerie vocale visuelle et les MMS ne sont pas forcémen disponibles dans toutes les régions. Pour en savoir plus, contactez votre fournisseur de services sans fil.

Certains services et fonctionnalités ne sont pas disponibles partour

© 2010 Apple Inc. Tous droits réservés, Apple, AirPlay, Apple TV. Cover Flow FaceTime iPhone iPod iTunes Mac et Safari sont de marques d'Apple Inc., déposées aux États-Unis et dans d'autres pays, AirPrint est une marque d'Apple Inc. ¡Tunes Store est une marque de service d'Apple Inc., déposée aux États-Unis et dans d'autres pays. App Store et iBookstore sont des margues de service d'Apple Inc.

Les autres noms de produits et de sociétés mentionnés ici peuvent être des marques de leurs détenteurs respectifs. Designed by Apple in California, Printed in China, F034-5753-A

L'iTunes Store est disponible dans certains pays uniquement.